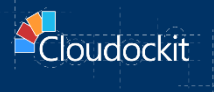

# Container

# AZURE - INSTALLATION & CONFIGURATION GUIDE

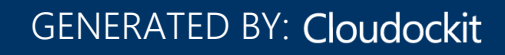

# Contents

| Introduction                                                                         | 3  |
|--------------------------------------------------------------------------------------|----|
| Requirements                                                                         | 5  |
| Step A – Deploy Cloudockit Container                                                 | 6  |
| Step 1 – Create a Storage Account and upload the license file                        | 6  |
| Step 2 – Create your container environment and start your container.                 | 7  |
| Step B (Optional) – Configure Cloudockit Web UI                                      | 9  |
| Step C (Optional) – Configure Cloudockit Container to support Scheduling             | 14 |
| Start Cloudockit Scheduler Container                                                 | 14 |
| Set Settings in the settings file                                                    | 14 |
| Step D (Optional) – Configure Cloudockit Container to save custom changes            | 15 |
| Create (or re-use) an Azure Cosmos DB                                                | 15 |
| Configure Cloudockit Container to use the Azure Comos DB                             | 17 |
| Step E – Understand Cloudockit API Container                                         | 18 |
| Step F – Test your license                                                           | 19 |
| Activate and setup components for your license                                       | 19 |
| Step G – Validate that you can authenticate to the environment that you want to scan | 20 |
| Step H – Test the document generation                                                | 22 |
| Step I – Manage your document generation                                             | 23 |
| /ListDocumentGeneration                                                              | 23 |
| /StopDocumentGeneration                                                              | 23 |
| Annex – Deploy multiple instances of Cloudockit Container                            | 24 |
| Step 1 – Create / Configure Azure Key Vault                                          | 25 |
| Step 2 – Configure Azure Redis Cache                                                 | 26 |
| Step 3 – Define the Environment Variables required to run the Cloudockit Container   | 26 |
| Annex – Troubleshooting                                                              | 29 |

## Introduction

The purpose of this document is to provide the detailed steps to run and configure Cloudockit Docker container images.

There are two types of images that you should run:

- **cdk-web-linux** that contains the Cloudockit API/Web interface. This is mandatory to run this container.
- **cdk-scheduler-linux** that contains the Cloudockit Scheduling features. This is an optional container you do not need to install if you do not want to use schedules.

The cdk-web image contains the Cloudockit API that you can call from your CI/CD processes or any other process / scenario which fits your business needs.

In addition to the API, we have integrated the complete Cloudockit Web UI in the image so that you can get all the features that you are accustomed to.

Cloudockit Docker container images provides you a way to run Cloudockit into your own isolated Cloud environment and gives you the exact same features as Cloudockit Website and Cloudockit Desktop.

Here is the high-level overview of the solution :

| Cloude  | ntainer | nent<br>> Scan |       |                | <u>に</u><br>でです。<br>・・・・・・・・・・・・・・・・・・・・・・・・・・・・・・・・・・ | )       |  |
|---------|---------|----------------|-------|----------------|--------------------------------------------------------|---------|--|
| Runs on | :       | 🔺 Azure        | aws   | O Google Cloud | <b>vm</b> ware <sup>®</sup>                            | Hyper-V |  |
| ECS     | ACI     | - Generates    | Excel | Word Visio     | JSON                                                   | PDF     |  |

The following hosting environments are currently supported:

- Web App for Containers on Azure Recommended
- ECS (Elastic Container Services) on AWS
- ACI (Azure Container Instance) on Azure
- GKE (Google Kubernetes Engine) on GCP

A few important things to note:

• These configurations are for the hosting of the container, not for the environment that you scan which means that you can scan a GCP project using the Cloudockit Container API even if the container runs on Azure.

- Depending on the hosting option that you choose, there could be some limitations. Those limitations are related to the hosting option and not the Cloudockit Container itself.
- The current document does not detail networking configuration like isolation/https setup as this is highly dependent on your internal setup.
- Container is currently designed to have one node running which should be more than enough to generate all the documents you need.
- For production environment, we recommend 4vCPU + 8 Gb RAM
- Cloudockit Web UI only supports Azure AD as SSO authentication. If you do not set it up, you will only be able to access the API portion.

The following sections contain the different steps to deploy the Cloudockit Docker container image on the Azure Platform.

Here is an overview of the different steps you must do to deploy Cloudockit Container:

# Step A - Deploy Cloudockit Container

- This Step is subdivided in 4 different steps
- Those steps have been scripted to ease the deployment process so we strongly advise to use the scripted approach

# Step B (Optional) - Activate Cloudockit Container UI

• Create an Azure AD Application

# Step C (Optional) - Activate the Scheduling feature (cdk-scheduler)

• Set the appropriate settings to activate scheduling

### Step D ... - Do some tests

- Test the license validity
- Start some documentation

## Requirements

To install Cloudockit Container in your environment, you will need:

- A Storage Account
- An App Service or an Azure Container Instance to run the Container.
- (Optional) An Azure Active Directory Application if you want to activate Cloudockit Container Web UI

### Important note

We <u>highly recommend</u> that you use the script (based on Azure CLI) provided by Cloudockit Team to provision the Cloudockit Container.

# Step A – Deploy Cloudockit Container

Step 1 – Create a Storage Account and upload the license file.

To run Cloudockit Container, you need to have a Storage Account that will be used to store information (license file, settings...). As the license file is linked to this Storage Account, you need to choose a Storage Account Name (short name like *yourcompanycloudockit*) and send that name to Cloudockit Support Team (<u>support@cloudockit.com</u>) so that they generate a license file.

Once you receive your license file, you can upload the license file into a file named *cloudockitinternal/license.json* in the container.

Please note that the Json license file is tied to the storage account name so you need to create/use a storage account with a name that matches the name provided to Cloudockit Support Team.

## Important note

Ensure that the Storage Account exists in your environment <u>before</u> sending it to the Cloudockit Support Team.

The Json license file that you'll upload to your storage will be read by your Cloudockit Container when you start it. You will need to specify an Environment Variable / App Settings named DockerStorageAzureCnxString that will store a complete connection string to the storage account (cf. section below).

#### Step 2 – Create your container environment and start your container.

Once you have created your Storage Account, you need to create your container environment and start the container.

First, create a new Web App for Containers instance:

| Basics Docker Monitoring                                                                                           | Tags Review + create                                                                                                    |                                   |
|----------------------------------------------------------------------------------------------------|----------------------------------------------------------------------------------------------------|-----------------------------------|
| App Service Web Apps lets you quick<br>any platform. Meet rigorous perform<br>platform to perform infrastructure m | dy build, deploy, and scale enterprise-grade web, mobile, and API ag<br>ance, scalability, security and compliance requirements while using<br>aintenance. Learn more <sup>[2]</sup> | ops running on<br>a fully managed |
| Project Details                                                                                                    |                                                                                                    |                                   |
| Select a subscription to manage dep<br>all your resources.                                                         | loyed resources and costs. Use resource groups like folders to orgar                                                                                                    | ize and manage                    |
| Subscription * (i)                                                                                                 | Cloudockit - Dev Environment                                                                                                    | ~                                 |
| Resource Group * (i)                                                                                               | (New) cdkcontainertest<br>Create new                                                                                                    | ~                                 |
| Instance Details                                                                                                   |                                                                                                    |                                   |
| Name *                                                                                                    | cdkcontainertest                                                                                                    | ~                                 |
|                                                                                                    | .a                                                                                                    | zurewebsites.ne                   |
| Publish *                                                                                                    | 🔘 Code 💿 Docker Container                                                                                                    |                                   |
| Operating System *                                                                                                 | O Linux 💿 Windows                                                                                                    |                                   |
|                                                                                                    |                                                                                                    |                                   |
| Region *                                                                                                    | East US                                                                                                    | $\sim$                            |

Ensure that you have selected **Docker Container** and Linux for the Operating System.

Then create a new App Service Plan:

| Learn more 🖄               | ies the location, leatures, cost and compute resources associated with your app. |
|----------------------------|----------------------------------------------------------------------------------|
| Windows Plan (East US) * 🕡 | (New) cdkcontainertest                                                           |
|                            | Create new                                                                       |
| Sku and size *             | Premium V3 P2V3                                                                  |
|                            | 195 minimum ACU/vCPU, 16 GB memory                                               |
|                            | Change size                                                                      |
|                            |                                                                                  |
|                            |                                                                                  |

Then, in the Docker Tab, select Private Registry and enter the following information:

| Name            | Value                                                               |
|-----------------|---------------------------------------------------------------------|
| Server URL      | https://cloudockitcontainerregistry.azurecr.io                      |
| User Name       | User provided by Cloudockit Team                                    |
| Password        | Password provided by Cloudockit Team                                |
| Image and Tag   | cloudockitcontainerregistry.azurecr.io/cdk-web-linux:latest (linux) |
| Startup Command | Leave empty                                                         |

Then, click on **Review+Create** and proceed.

Once done, you need to navigate to the Application Settings of the App Service that you have created and enter the following values:

| Name                              | Value                                                                                                    |
|-----------------------------------|----------------------------------------------------------------------------------------------------|
| WEBSITE_MEMORY_LIMIT_MB           | Amount of RAM (in MB) that you have in your App Service Plan<br>(1 GB is 1024)<br>Minimum value is <b>2048</b> , recommended value is <b>4096</b>                      |
| AppInsightKey (optional)          | An Azure App Insight Instrumentation Key for advanced login                                                                                                    |
| DockerStorageCloudProvider        | <ul> <li>Specify if your Storage Account is stored in Azure, AWS or GCP.</li> <li>Possible values are: <ul> <li>Azure</li> <li>GCP</li> <li>AWS</li> </ul> </li> </ul> |
| DockerStorageAzureCnxString       | Enter the complete connection string (Full access) of the Storage Account.                                                                                             |
| AuthenticationEndPoint (optional) | Specify if you want to use a different Azure endpoint.<br>Possible values are:<br>• gov<br>• de<br>• cn<br>Leave empty for default endpoint (Global).                  |

# Step B (Optional) – Configure Cloudockit Web UI

Cloudockit Container supports a Web UI that allows users to authenticate by using Azure AD or Azure User Authentication.

This Web UI supports Azure Active Directory as a <u>first step</u> to authenticate users.

Once connected, you will be able to connect to Azure, AWS and GCP using Service Accounts (Azure AD App, GCP Service Credentials, AWS Access Keys).

To activate Azure AD Authentication, you need to follow these steps:

- Go to your Azure Active Directory
- Click on App Registration and then click New Registration
- Enter a Name (any name you want) and select Single Tenant
- Enter the following redirect URIs (reply url):
  - o https://<AppSvcName>.azurewebsites.net/LogIntoAzure/CatchCodeAzure
  - o https://<AppSvcName>.azurewebsites.net/LogIntoCDKWithAAD/CatchCode
    where AppSvcName is the name of your App Service

| Register an application                                                                                                    | × |
|----------------------------------------------------------------------------------------------------|---|
| * Name                                                                                                    |   |
| The user-facing display name for this application (this can be changed later).                                                                                                    |   |
| Cloudockit Web UI                                                                                                    |   |
| Supported account types                                                                                                    |   |
| Who can use this application or access this API?                                                                                                    |   |
| <ul> <li>Accounts in this organizational directory only (beauperindev only - Single tenant)</li> </ul>                                                                                                    |   |
| O Accounts in any organizational directory (Any Azure AD directory - Multitenant)                                                                                                    |   |
| Accounts in any organizational directory (Any Azure AD directory - Multitenant) and personal Microsoft accounts (e.g. Skype, Xbox)                                                                                         |   |
| Personal Microsoft accounts only                                                                                                    |   |
| Help me choose                                                                                                    |   |
| Redirect URI (optional)                                                                                                    |   |
| We'll return the authentication response to this URI after successfully authenticating the user. Providing this now is optional and it can be<br>changed later, but a value is required for most authentication scenarios. |   |
| Web                                                                                                    |   |
| Register an app you're working on here. Integrate gallery apps and other apps from outside your organization by adding from Enterprise applications.                                                                       |   |
| By proceeding, you agree to the Microsoft Platform Policies 🖪                                                                                                    |   |
| Register                                                                                                    |   |
|                                                                                                    |   |

Note: the interface will not let you enter the 2<sup>nd</sup> URL before clicking on **Register** so you'll have to enter it after registration, in the Authentication page:

| © Search                                        | « 🕅 Rot feedback?                                                                                                    |                        |
|-------------------------------------------------|----------------------------------------------------------------------------------------------------|------------------------|
| Overview<br>Quickstart<br>Integration assistant | Platform configurations<br>Depending on the platform or device this application is targeting, additional configuration may be required such as<br>redirect URIs, specific authentication settings, or fields specific to the platform.                                                                             |                        |
| lanage                                          | + Add a platform                                                                                                    |                        |
| Branding & properties                           |                                                                                                    |                        |
| Authentication                                  | ∧ Web Quickstart                                                                                                    | Docs 🗗 🧴               |
| Certificates & secrets                          | Redirect URIs                                                                                                    |                        |
| Token configuration                             | The URIs we will accept as destinations when returning authentication responses (tokens) after successfully authenticating or signing out users. The re<br>send in the request to the login server should match one listed here. Also referred to as reply URLs. Learn more about Redirect URIs and their restrict | direct URI you<br>ons군 |
| Expose an API                                   | https:///LogIntoAzure/CatchCodeAzure                                                                                                    | Ē                      |
| App roles                                       | https:///LogIntoCDKWithAAD/CatchCode                                                                                                    |                        |
| Owners                                          | Add URI                                                                                                    |                        |

Then, go to API Permissions, click on +Add a permission and select :

- Microsoft Graph, then Delegated permissions and then select User.Read:
- Azure Service Management, then Delegated permissions and then select user\_impersonation:

| Request API permissions                                                                                                    | ×                                                                                                    |
|----------------------------------------------------------------------------------------------------|----------------------------------------------------------------------------------------------------|
| < All APIs                                                                                                    |                                                                                                    |
| Microsoft Graph                                                                                                    |                                                                                                    |
| What type of permissions does your application require?                                                                                                    |                                                                                                    |
|                                                                                                    |                                                                                                    |
| Delegated permissions<br>Your application needs to access the API as the signed-in user.                                                                    | Application permissions<br>Your application runs as a background service or daemon without a<br>signed-in user.               |
| Select permissions                                                                                                    | expand all                                                                                                    |
| ₽ user.read                                                                                                    | ×                                                                                                    |
| The "Admin consent required" column shows the default value for<br>permission, user, or app. This column may not reflect the value in y<br>used. Learn more | an organization. However, user consent can be customized per<br>rour organization, or in organizations where this app will be |
| Permission                                                                                                    | Admin consent required                                                                                                    |
| > IdentityRiskyUser                                                                                                    |                                                                                                    |
| ✓ User (1)                                                                                                    |                                                                                                    |
| User.Read ①<br>Sign in and read user profile                                                                                                    | No                                                                                                    |
| User.Read.All ①<br>Read all users' full profiles                                                                                                    | Yes                                                                                                    |
| User.ReadBasic.All ①<br>Read all users' basic profiles                                                                                                    | No                                                                                                    |
| User.ReadWrite ③<br>Read and write access to user profile                                                                                                   | No                                                                                                    |
| Add permissions Discard                                                                                                    |                                                                                                    |
|                                                                                                    |                                                                                                    |

| •                                                                                                    |                                                         |                                                                                                    |                          |
|----------------------------------------------------------------------------------------------------|---------------------------------------------------------|----------------------------------------------------------------------------------------------------|--------------------------|
| The "Admin consent required" of will be used. Learn more                                                               | column shows the de                                     | efault value for an organization. However, user consent can be c                                                         | ustomized per permissi   |
| Configured permissions                                                                                                 |                                                         |                                                                                                    |                          |
| pplications are authorized to call A<br>II the permissions the application ne<br>+ Add a permission $\checkmark$ Grant | Pls when they are geeds. Learn more a admin consent for | granted permissions by users/admins as part of the consent<br>about permissions and consent<br>UMAknow Solutions DEV Inc | t process. The list of o |
| API / Permissions name                                                                                                 | Туре                                                    | Description                                                                                                    | Admin consent req        |
| ✓ Azure Service Management (                                                                                           | 1)                                                      |                                                                                                    |                          |
|                                                                                                    | Delegated                                               | Access Azure Service Management as organization use                                                                      | No                       |
| user_impersonation                                                                                                    |                                                         |                                                                                                    |                          |
| user_impersonation                                                                                                    |                                                         |                                                                                                    |                          |

Click Add permissions. You should now see the following :

Then, click on **Grant Admin consent** for Default Directory (if you don't have the permissions to click on **Grant admin consent**, please contact your IT admin to do it for you):

| Add a permission          ✓ Grant admin consent for Default Directory          API / Permissions name       Type       Description       Admin consent req       Status          ✓ Microsoft Graph (2) |                     |
|----------------------------------------------------------------------------------------------------|---------------------|
| API / Permissions name     Type     Description     Admin consent req     Status                                                                                                    |                     |
| V Microsoft Graph (2)                                                                                                    |                     |
|                                                                                                    | •                   |
| User.Read Delegated Sign in and read user profile - 📀 Granted for                                                                                                    | for Default Dire •• |

Then, take note of the client ID from the Overview tab and then go to **Certificates & Secrets** and generate a new Client Secret, take note of it.

| secret string that the application |                                   | requesting a token Also can be r | eterred to as application password  |
|------------------------------------|-----------------------------------|----------------------------------|-------------------------------------|
|                                    | ruses to prove to identity intern | equesting a token. Also can be i | elefted to as application password. |
| + New client secret                |                                   |                                  |                                     |
| Description                        | Expires                           | Value                            | ID                                  |

Update the settings file from your storage account (in the cloudockitinternal folder) with the value of the previously created Azure AD Application:

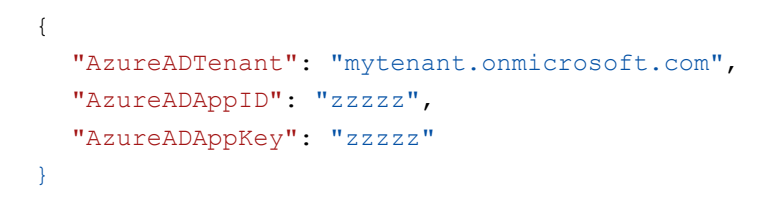

# Step C (Optional) – Configure Cloudockit Container to support Scheduling.

Cloudockit Container supports the creation of new Tailored Documents, new Tailored Diagrams, new Compliance Rules and new Settings, along with the possibility to create your own Report templates.

To activate scheduling, you need to spin-up a new container based on the **cloudockitscheduler** image and set the appropriate settings in your settings file.

#### Start Cloudockit Scheduler Container

You need to follow the same procedure as you did in the previous step to spin up a new Scheduling container. You need to use the **cloudockitscheduler** image. This scheduler is basically reading the schedules files created from the UI and calling the API according to the schedule.

Here are the settings for the container:

- CPU : 1+
- RAM : 1.5GB+
- No inbound networking is required
- Outbound networking needs access to the storage account where the settings are stored and the API URL where Cloudockit is deployed.
- The following 3 environment variables are required:

| Name                         | Value                                                                                                    |
|------------------------------|----------------------------------------------------------------------------------------------------|
| DockerStorageCloudProvider   | <ul> <li>Specify if your Storage Account is stored in Azure, AWS or GCP.</li> <li>Possible values are: <ul> <li>Azure (select this value)</li> <li>GCP</li> <li>AWS</li> </ul> </li> </ul> |
| DockerStorageAzureCnxString  | Enter the complete connection string (Full access) of the Storage Account.                                                                                                    |
| DockerUrlForSchedulingStarts | Enter the URL of your API that hosts Cloudockit like:<br>https://testcdkapi.azurewebsites.net/                                                                                             |

#### Set Settings in the settings file

To activate the scheduling, you need to update the settings file from your storage account (in the *cloudockitinternal* folder) to specify the URL of your Cloudockit Container:

{
 "DockerUrlForSchedulingStarts" : "https://mycloudockitcontainer"
}

This information will be used by Cloudockit Scheduling feature to specify which Web API to call.

Note: the Scheduling menu will only appear in the interface if you login with an App Registration.

# Step D (Optional) – Configure Cloudockit Container to save custom changes

Cloudockit Container supports the creation of new Tailored Documents, new Tailored Diagrams, new Compliance Rules and new Settings, along with the possibility to create your own Report templates.

This feature requires that you deploy an Azure Cosmos DB to save your customized templates and settings.

There are two steps required:

- Create (or re-use) an Azure Cosmos DB
- Add environment variables to the Cloudockit Container to specify which Azure Cosmos Database to use

#### Create (or re-use) an Azure Cosmos DB

From the Azure Portal, create a new Cosmos DB: (you can skip those steps if you already have a Cosmos DB that you want to reuse)

• Create a Cosmos DB

| ≡ Micro                                                                          | osoft Azure                                                                                                    | ${\cal P}$ Search resources, services, and docs (G+/)                                                                                                    |
|----------------------------------------------------------------------------------|----------------------------------------------------------------------------------------------------|----------------------------------------------------------------------------------------------------|
| Home > Cre                                                                       | ate a resource > Marketplace >                                                                                                    |                                                                                                    |
| Azure C                                                                          | osmos DB 🖈 …                                                                                                    |                                                                                                    |
| +                                                                                | Azure Cosmos DB • Remove from Favorites                                                                                                    |                                                                                                    |
| <b>2</b> ,                                                                       | Microsoft   Azure Service                                                                                                    |                                                                                                    |
|                                                                                  | ★ 3.7 (748 ratings)                                                                                                    |                                                                                                    |
|                                                                                  | Plan                                                                                                    |                                                                                                    |
|                                                                                  | Azure Cosmos DB V                                                                                                    |                                                                                                    |
|                                                                                  |                                                                                                    |                                                                                                    |
| Overview                                                                         | Plans Usage Information + Support Ratings + Reviews                                                                                                    |                                                                                                    |
| Azure Cosm<br>Azure Cosm<br>regions by t<br>throughput<br>consistency<br>(SLAs). | os DB is a fully managed, globally-distributed, horizontally scalable in storage a<br>os DB was built from the ground up with global distribution and horizontal scal<br>ransparently scaling and replicating your data wherever your users are. You can<br>and storage you need. Cosmos DB guarantees single-digit millisecond latencies<br>models to fine-tune for performance and guaranteed high availability with mul | Ind throughput, multi-model database service backed up by comprehensive SLAs.<br>le at its core – it offers turn-key global distribution across any number of Azure<br>elastically scale throughput and storage worldwide and pay only for the<br>s at the 99th percentile anywhere in the world, offers multiple well-defined<br>ti-homing capabilities – all backed by industry leading service level agreements |

• Choose Azure Cosmos DB for NoSQL for the type

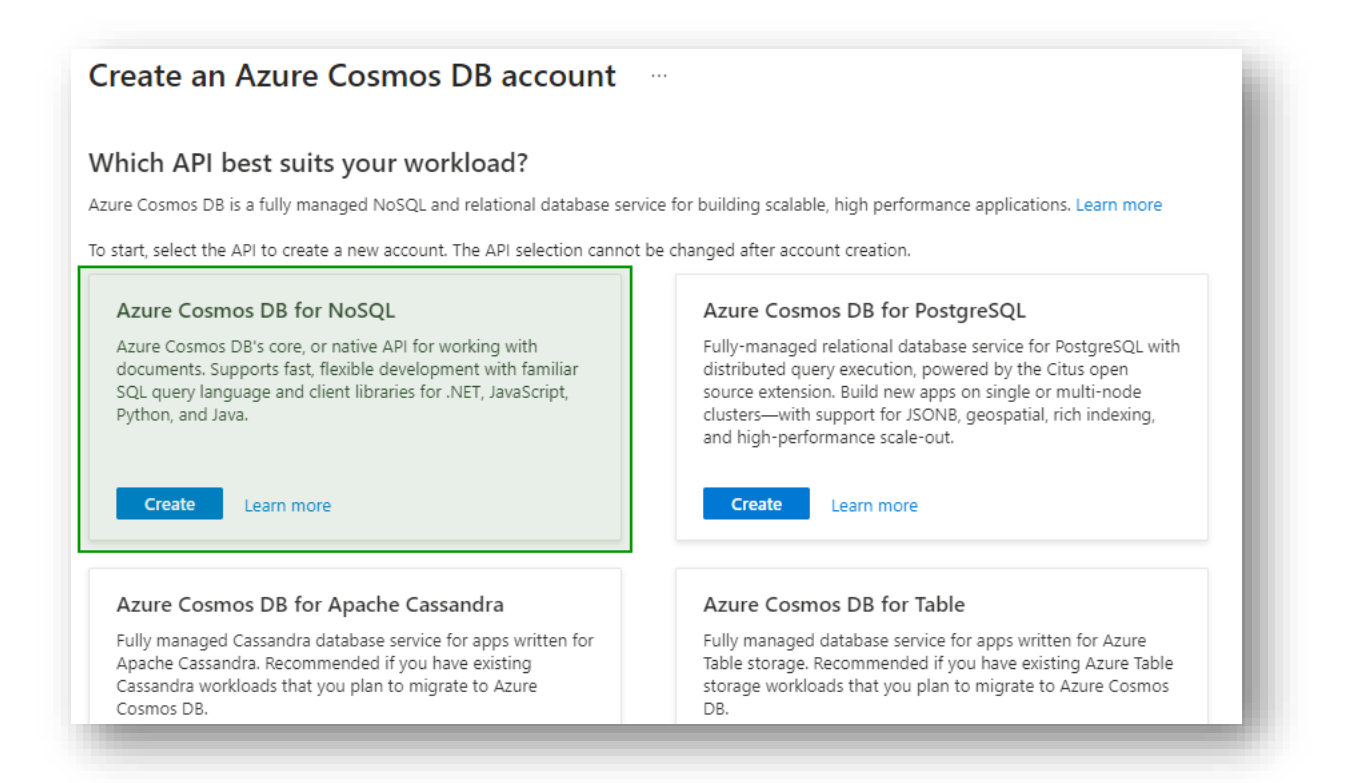

Once the Cosmos DB is created, you need to create a new Database named cloudockit :

| Search (Ctrl+/) « 📑 New Container 🗸 |              |                                       |                                        | New Database    |  |
|-------------------------------------|--------------|---------------------------------------|----------------------------------------|-----------------|--|
| Overview                            |              |                                       |                                        |                 |  |
| Activity log                        |              | Walcome to (                          |                                        | * Database id 🛈 |  |
| Access control (IAM)                |              | vveicome to v                         | COSITIOS DE                            | cloudockit      |  |
| Tags                                |              | Globally distributed, multi-model (   | latabase service for any scale         |                 |  |
| Diagnose and solve problems         |              | clobally distributed, materinoder c   | autouse service for any scale          |                 |  |
| Quick start                         |              |                                       |                                        |                 |  |
| Notifications                       |              | + Start with Sample                   | New Container                          |                 |  |
| Data Explorer                       |              | Get started with a sample provided by | Create a new container for storage and |                 |  |
| tings                               |              | Cosmos DB                             | throughput                             |                 |  |
| Features                            |              |                                       |                                        |                 |  |
| Default consistency                 | Common Tala  | Describe                              | The                                    |                 |  |
| Backup & Restore                    | Common Tasks | Recents                               | Tips                                   |                 |  |
| Firewall and virtual networks       | New Database |                                       | Data Mod                               |                 |  |
| Private Endpoint Connections        |              |                                       | Cost & Th                              |                 |  |
| CORS                                |              |                                       | Learn more                             |                 |  |
| Dedicated Gateway                   |              |                                       | Configure                              |                 |  |
| Keys                                |              |                                       | See more (                             |                 |  |
| Advisor Recommendations             |              |                                       | see more c                             |                 |  |
| Add Azure Cognitive Search          |              |                                       |                                        |                 |  |
| Add Azure Function                  |              |                                       |                                        |                 |  |
| dvanced security (preview)          |              |                                       |                                        |                 |  |
| Locks                               |              |                                       |                                        | ОК              |  |

#### Configure Cloudockit Container to use the Azure Comos DB

To ensure that the container can connect to the Database, you need to start the container and specify the following 2 required environment variables:

| Name                       | Value                                                                                                    |
|----------------------------|----------------------------------------------------------------------------------------------------|
| CosmosDbDatabaseName       | Enter the name of the Database that you have created in the previous step ( <b>cloudockit</b> in the example) |
| ConnectionStrings_CosmosDb | Azure CosmosDB Connection string                                                                              |

# Step E – Understand Cloudockit API Container

Once you have installed the Cloudockit Container, you can navigate to the Container Home Page and you will see the following screen.

It gives you the option to test the different endpoints offered by Cloudockit API.

Please note that you can do everything from command lines/scripts and not use the interface if you prefer.

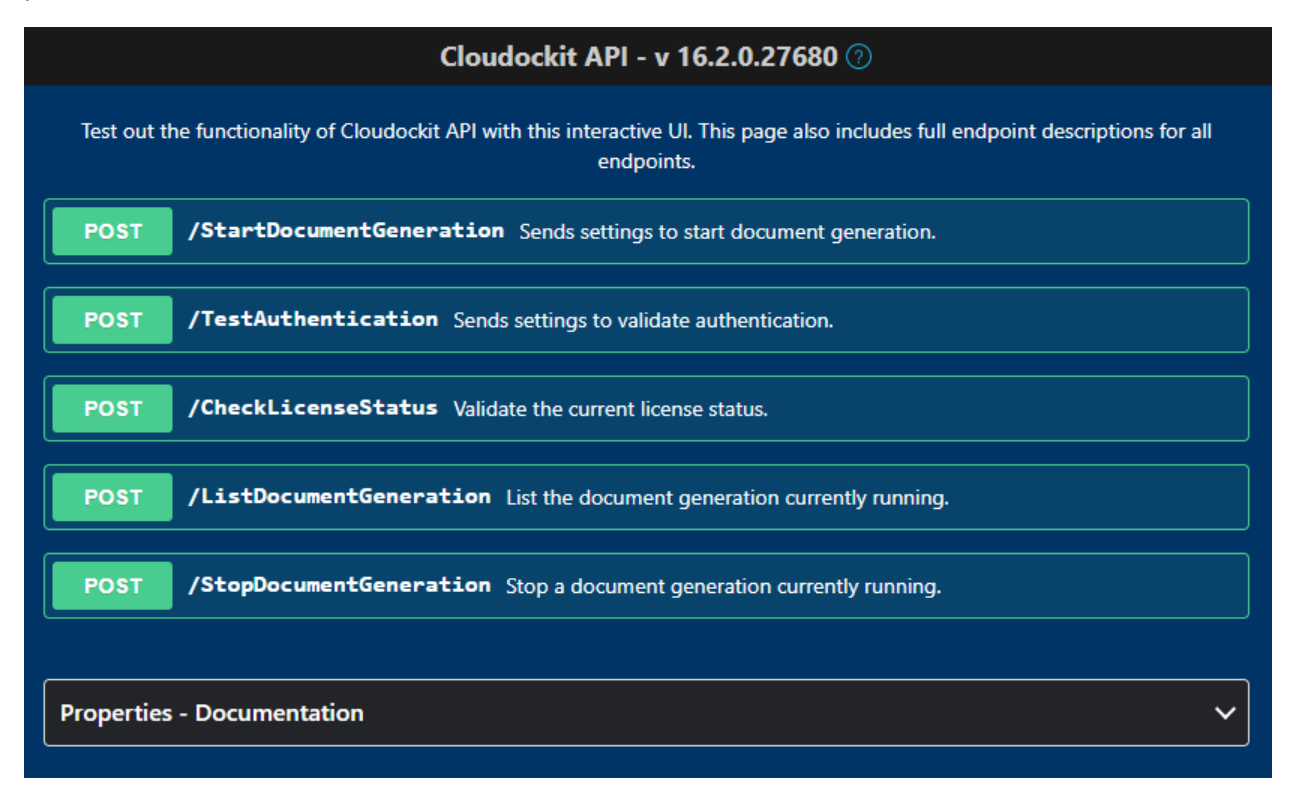

For simplicity of usage, all the endpoint are POST endpoints. Not all settings are mandatory for each endpoint and you can refer to that section to see which endpoints require which parameters.

# Step F – Test your license

#### Activate and setup components for your license

Once you get the API Key from Cloudockit team and you have the appropriate credentials for the license validation, you can check that your API Key is working by using the **/CheckLicenseStatus** endpoint.

First, navigate to the home page of the container and click on **CheckLicenseStatus** and Try it now. Then, replace the following values in the JSON that you are sending to Cloudockit API:

```
{
    "ApiKey": "API Key provided by Cloudockit Team"
}
```

Click on Execute.

You should receive the following response body:

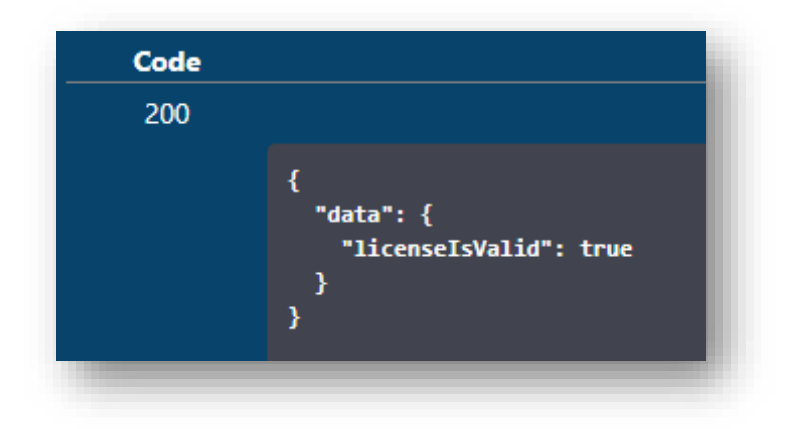

# Step G – Validate that you can authenticate to the environment that you want to scan

Once the license validation is successful, you need to test that the authentication to the environment you want to scan is working.

To do that, you need to use the **/TestAuthentication** endpoint.

First, you need to ensure that you specify the values from the above Step 2 for license validation.

Then, you need to specify the following additional values:

| Name                                   |                          | Value                                                                                                    |  |  |
|----------------------------------------|--------------------------|----------------------------------------------------------------------------------------------------|--|--|
| ADKCloudType                           |                          | Azure/AWS/GCP depending on the platform that you want to scan.                                                                                                    |  |  |
| Subscri                                | otionID                  | Id/Alias of the subscription (Azure) or account (AWS) or project (GCP) that you want to scan.                                                                                                    |  |  |
| (for                                   | AWSAccessKeyId           | AWS Access Key                                                                                                    |  |  |
| AWS)                                   | AWSSecretAccessKey       | AWS Secret Access Key                                                                                                    |  |  |
| (for                                   | TenantID                 | Tenant name of the Azure Subscription to scan                                                                                                    |  |  |
| Azure)                                 | AppClientIdForAutomation | AAD App ID for the scan                                                                                                    |  |  |
| AppClientKeyForAutomation              |                          | AAD App Key for the scan                                                                                                    |  |  |
| (for GCPServiceAccountCredentials GCP) |                          | Content of the JSON Service Credential file                                                                                                    |  |  |
| AzureStorageNameForDropOff             |                          | Do not change the name of the parameter for AWS,<br>this is also called AzureStorageNameForDropOff                                                                                                    |  |  |
|                                        |                          | You should specify <u>one</u> of these values:                                                                                                    |  |  |
|                                        |                          | • the Azure Storage Account Name (it can be the unique Storage Account name that is in the same tenant as the subscription that you scan <i>or</i> the complete Azure Storage Account Connection String) |  |  |
|                                        |                          | AWS S3 bucket                                                                                                    |  |  |
|                                        |                          | • GCP Bucket where Cloudockit should store the documents generated.                                                                                                    |  |  |

Example of Payload for an AWS environment scan:

```
{
  "ApiKey": "xxxx",
  "AWSAccessKeyId": "XXXX",
  "AWSSecretAccessKey": "8PoBo+4XXXX+/k/MzQ",
```

```
"SubscriptionID": "34XXX2",
"AzureStorageNameForDropOff": "XXXdockit",
"ADKCloudType": "AWS"
}
```

Example of Payload for an Azure environment scan:

```
{
   "ApiKey": "xxxx",
   "TenantID": "X2.onmicrosoft.com",
   "AppClientIdForAutomation": "XXXXX",
   "AppClientKeyForAutomation": "mln/XXXXX=",
   "SubscriptionID": "XXX",
   "AzureStorageNameForDropOff": "XXX",
   "ADKCloudType": "Azure"
}
```

Example of Payload for an GCP environment scan:

```
{
  "ApiKey": "xxxx",
  "GCPServiceAccountCredentials": {"type":
"service account", "project id": ""cdkXXXX"", ""private key id"":
""XXXXX"", ""private key"": ""----BEGIN PRIVATE KEY-----
"nMIIEvQIXXXXXZGy5PArVQS"n2buDJi0URXCKoeWnukG9Cl0fHlP8rFK6+XXXXXX+kJm0Y
xuFOwxdbgpS1n38mQyez7EK"nObnp9wP05ynOxKXJqJx0r1k="n----END PRIVATE
KEY----"n"", ""client email"":
""XXXX@cdkproject1.iam.gserviceaccount.com"",""client id"":
""XXXXX"", ""auth uri"":
""https://accounts.google.com/o/oauth2/auth"",""token uri"":
""https://oauth2.googleapis.com/token"",""auth provider_x509_cert_url""
:
""https://www.googleapis.com/oauth2/v1/certs"",""client_x509_cert_url":
""https://www.googleapis.com/robot/v1/metadata/x509/test-
XXXX.iam.gserviceaccount.com"}, "SubscriptionID": "XXXX",
  "AzureStorageNameForDropOff": "XXXX",
  "ADKCloudType": "GCP"
}
```

# Step H – Test the document generation

Once all the tests above have been done, you can start the document generation.

To do that, you need to use the /StartDocumentGeneration endpoint.

First, you need to ensure that you specify the same values as the above steps for CheckLicenseStatus and TestAuthentication endpoints.

Then, you need to specify additional values based on the type of document you want to generate and which option you would like to use.

You get a list of all options from the properties list at the bottom of the screen:

| Properties - Do | ocumentation                           |                                      |                                                                                                    |                | ^                                  |
|-----------------|----------------------------------------|--------------------------------------|----------------------------------------------------------------------------------------------------|----------------|------------------------------------|
| Show 10         |                                        | ♥ entries                            | Search:                                                                                                    |                |                                    |
| Category 🏨      | Title                                  | ↓↑ Internal Name to use - ↓          | Description                                                                                                 | .↓↑ Type .↓↑   | Value must be one of the following |
| Authentication  | GCP Service Account JSON Credentials   | GCPServiceAccount/SONCre<br>dentials | Specify the Service Account JSON credentials to use. This is mandatory when using the API for GCP           | String         |                                    |
| Authentication  | Tenant ID                              | TenantID                             | Specify your Azure Active Directory Tenant ID                                                               | String         |                                    |
| Authentication  | Azure AD Application Client ID         | AppClientIdForAutomation             | Specify the AAD App Client ID to use for the authentication. This is mandatory when using the API for Azure | String         |                                    |
| Authentication  | Azure AD Application Secret Key        | AppClientKeyForAutomation            | Specify the AAD App Secret Key to use for the authentication. This is mandatory when using the API for Azur | e String       |                                    |
| Authentication  | AWS Access Key ID                      | AWSAccessKeyld                       | Specify the AWS Access Key ID to use. This is mandatory when using the API for AWS                          | String         |                                    |
| Authentication  | AWS Secret Access Key                  | AWSSecretAccessKey                   | Specify the AWS Secret Access Key to use. This is mandatory when using the API for AWS                      | String         |                                    |
| Authentication  | License Code                           | LicenseCode                          | Specify your license code                                                                                   | String         |                                    |
| Billing         | Dataset that contains the billing data | GCPBigQueryDataSet                   | Specify the name of the BigQuery Dataset that contains billing data                                         | String         |                                    |
| Billing         | Table that contains the billing data   | GCPBigQueryTable                     | Specify the name of the BigQuery Table that contains the billing data.                                      | String         |                                    |
| Billing         | Billing Type                           | BillingOfferID                       | Specify the type of billing to use (Standard. EA or CSP)                                                    | String         |                                    |
| Showing 1 to 10 | of 296 entries                         |                                      |                                                                                                    | Previous 1 2 3 | 4 5 30 Next                        |

As there are many options that you can provide, we strongly advise that you use Cloudockit Website to generate the JSON file with the options.

One of the options that is particularly useful in this scenario are the CallbackURL and CallBackUrlRequired parameters that gives you the ability to be notified once document generation have been done.

When you hit Execute, you get the state URL of the current document generation:

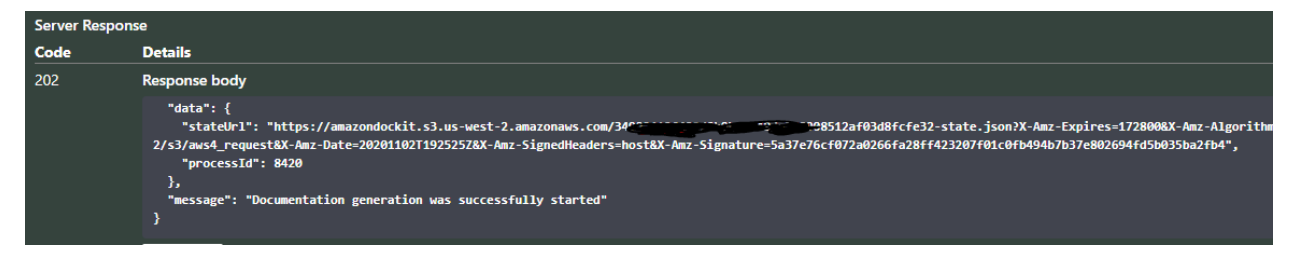

For Payload example, you can simply re-use the previous ones.

# Step I – Manage your document generation

The Cloudockit API offers two endpoints to facilitate the management of document generation.

Please note that for these endpoints, you need to specify an Admin API Key for the ApiKey value.

#### /ListDocumentGeneration

This will allow you to see which scans are running. It gives you the list of running processes with their Process ID and State:

| Server Respo | onse                                                           |
|--------------|----------------------------------------------------------------|
| Code         | Details                                                        |
| 202          | Response body                                                  |
|              | <pre>{     "data": {         "processes": [            {</pre> |

#### /StopDocumentGeneration

This endpoint is used to kill a running document generation.

| Name                | Value                           |
|---------------------|---------------------------------|
| DockerProcessToKill | Value of the process ID to kill |

It will reply with a confirmation message that the process has been killed.

| Server Res | ponse                                                                                 |
|------------|---------------------------------------------------------------------------------------|
| Code       | Details                                                                               |
| 202        | Response body                                                                         |
|            | {<br>"data": {<br>"processKilled": true<br>},<br>"message": "Process was killed"<br>} |

# Annex – Deploy multiple instances of Cloudockit Container

Cloudockit can be deployed in multiple instances in scenarios like this one:

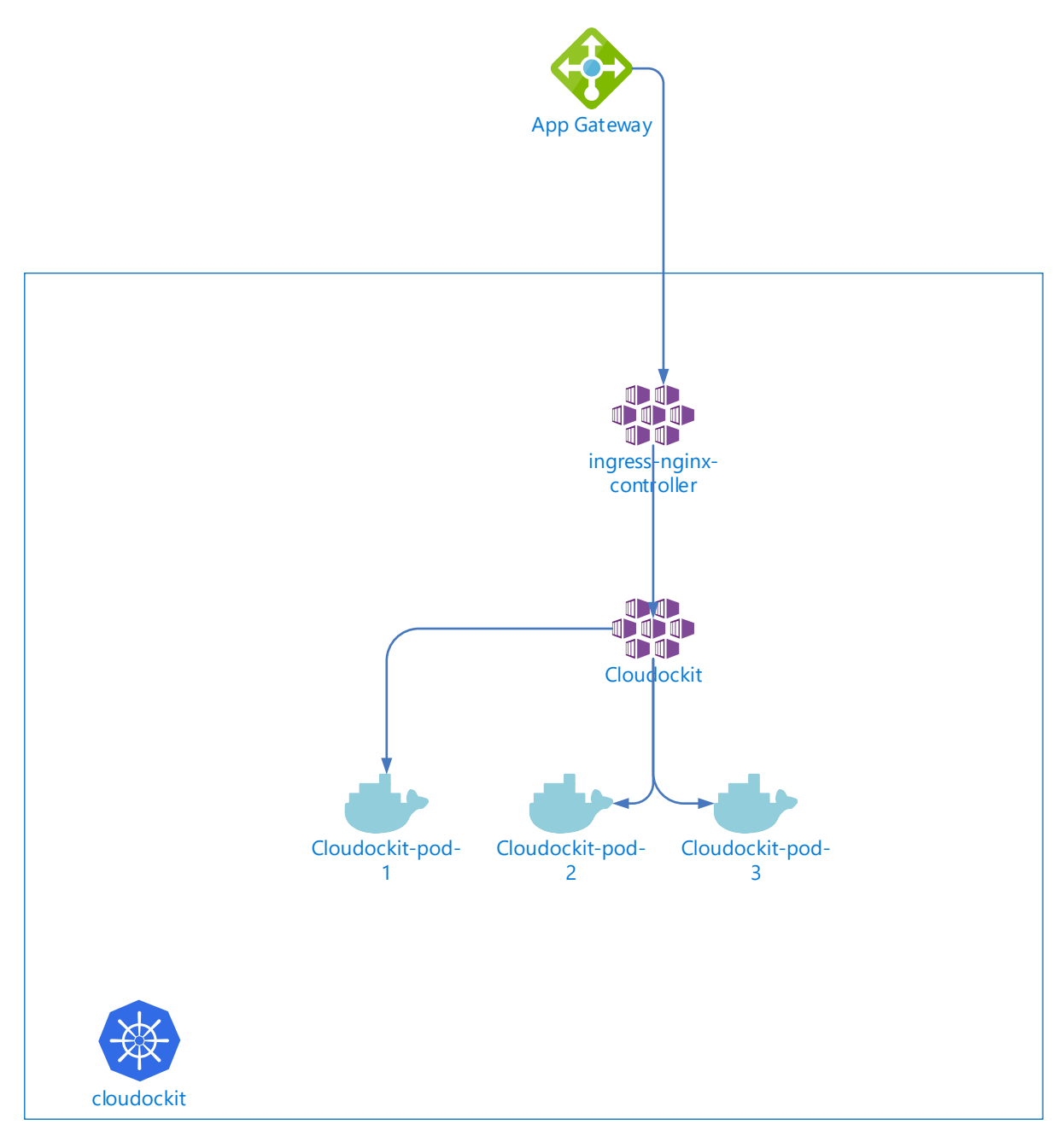

If you plan to use Cloudockit Container in a multi-pods environment, you need to configure some extra components. If you plan to use Cloudockit Containers in multiple instances with sticky session (for example App Services with a Traffic Manager), you do not need those extra components.

Here are the components that you need to configure.

#### Step 1 – Create / Configure Azure Key Vault

To encrypt the anti-forgery keys used by ASPNETCore, an Azure Key Vault is required. You can create a new Azure Key vault or reuse an existing one.

Once you have the Azure Key Vault, you need to create a Key named dataprotection

| Search (Ctrl+/) «           | + Generate/Import Č Refresh ↑ Restore | Backup 🤌 Manage deleted keys |
|-----------------------------|---------------------------------------|------------------------------|
| Overview                    | Name                                  | Status                       |
| Activity log                | dataprotection                        | ✓ Enabled                    |
| Access control (IAM)        |                                       |                              |
| 🖗 Tags                      |                                       |                              |
| Diagnose and solve problems |                                       |                              |
| Events                      |                                       |                              |
| Settings                    |                                       |                              |
| + Kovs                      |                                       |                              |

Please ensure that the Key have the following Permitted Operations (by default permissions)

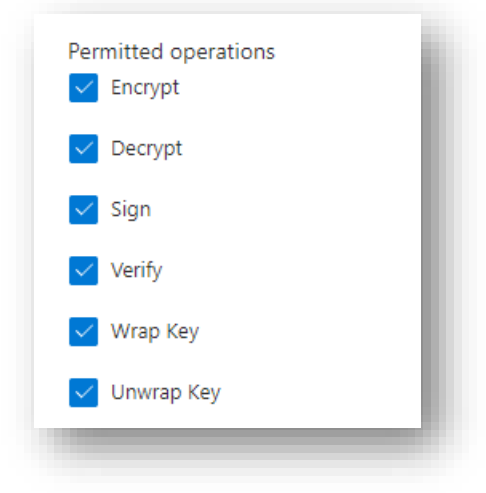

Once you have done that, you need to create an Azure App Registration that will have access to this key. (you can also reuse the Azure AD App that you have created in the steps to configure Cloudockit Web UI if you prefer)

To do that, create a new App Registration (leave default settings) and note the Client ID and Client Secret as you will need that in the next steps.

Go back to the Azure Key Vault and give the Permissions to Unwrap Key / Wrap Key to the App that you just created

|                             | K 🛛 🖫 Save 🗙 Discard 🕐     | Refresh                                                                           |        | Delete                    |            |
|-----------------------------|----------------------------|-----------------------------------------------------------------------------------|--------|---------------------------|------------|
| 🕅 Overview                  | A                          |                                                                                   |        | Recover                   |            |
| Activity log                | Enable Access to:          |                                                                                   |        | Backup                    |            |
| Access control (IAM)        | Azure Virtual Machines for | r deployment (i)                                                                  |        | Restore                   | - 1        |
| 🖗 Tags                      | Azure Disk Encryption for  | volume encryption ()                                                              |        | Cryptographic Operations  |            |
| Diagnose and solve problems |                            |                                                                                   |        | Decrypt                   | - 1        |
| Events                      | Permission model           | <ul> <li>Vault access policy</li> <li>Azure role-based access compared</li> </ul> | ontrol | Encrypt                   |            |
| Settings                    |                            |                                                                                   |        | Unwrap Key                | - 1        |
| 🕈 Keys                      | + Add Access Policy        |                                                                                   |        | Vrap Key                  | - 1        |
| Secrets                     | Current Access Policies    |                                                                                   |        | Verify                    | - 1        |
| Certificates                | Name                       |                                                                                   | Email  | Sign                      |            |
| Access policies             | APPLICATION                |                                                                                   |        | Privileged Key Operations | - 1        |
| Networking                  |                            |                                                                                   |        | Purge                     | -          |
| A Socurity                  | Cloudockit - Conta         | ainer Key Vault App                                                               |        | 2 selected 🗸 🗸            | 0 selected |

#### Step 2 – Configure Azure Redis Cache

As sessions can sprawl to multi pods, Azure Redis Cache is required to have consistent cache across all nodes.

Create a new Azure Cache for Redis (you can also reuse an existing one if you prefer) and select the Basic CO (250MB Cache) as only small elements will be cached. Ensure that you select a region that is close to the one where Cloudockit will run for performance optimization.

Once created, take note of the Redis Connection String.

#### Step 3 – Define the Environment Variables required to run the Cloudockit Container

In addition to the environment variables defined in the step above, you now need to add the following environment variables.

| Name                           | Description                                                                                                    | Example                                                                      |
|--------------------------------|----------------------------------------------------------------------------------------------------|------------------------------------------------------------------------------|
| DataProtectionEncryptionKeyUrl | URL of the key vault Key that you have created. You need to specify the <b>Full Path to the key</b> , not only the key vault. | https://cdkcontain<br>erkeyvault.vault.az<br>ure.net/keys/data<br>protection |
| DataProtectionVaultClientId    | Id of the Azure AD App that has privileges to Wrap / Unwrap key                                                               | 760fb963-57a4-<br>2303-1450-<br>1b2dab513854                                 |

| DataProtectionVaultSecret | Secret of the Azure AD App                          | SF7Q~NvuAYKF6.IB<br>Fjdewdewd                                                                      |
|---------------------------|-----------------------------------------------------|----------------------------------------------------------------------------------------------------|
| CacheSettingsUseRedis     | Set to true to use redis instead of<br>memory cache | true                                                                                               |
| ConnectionStringsRedis    | Connection String to the Redis                      | cdkmultipods.redis<br>.cache.windows.ne<br>t:6380,password=x<br>x=,ssl=True,abortC<br>onnect=False |

For reference, here is a sample yaml file to deploy that configuration

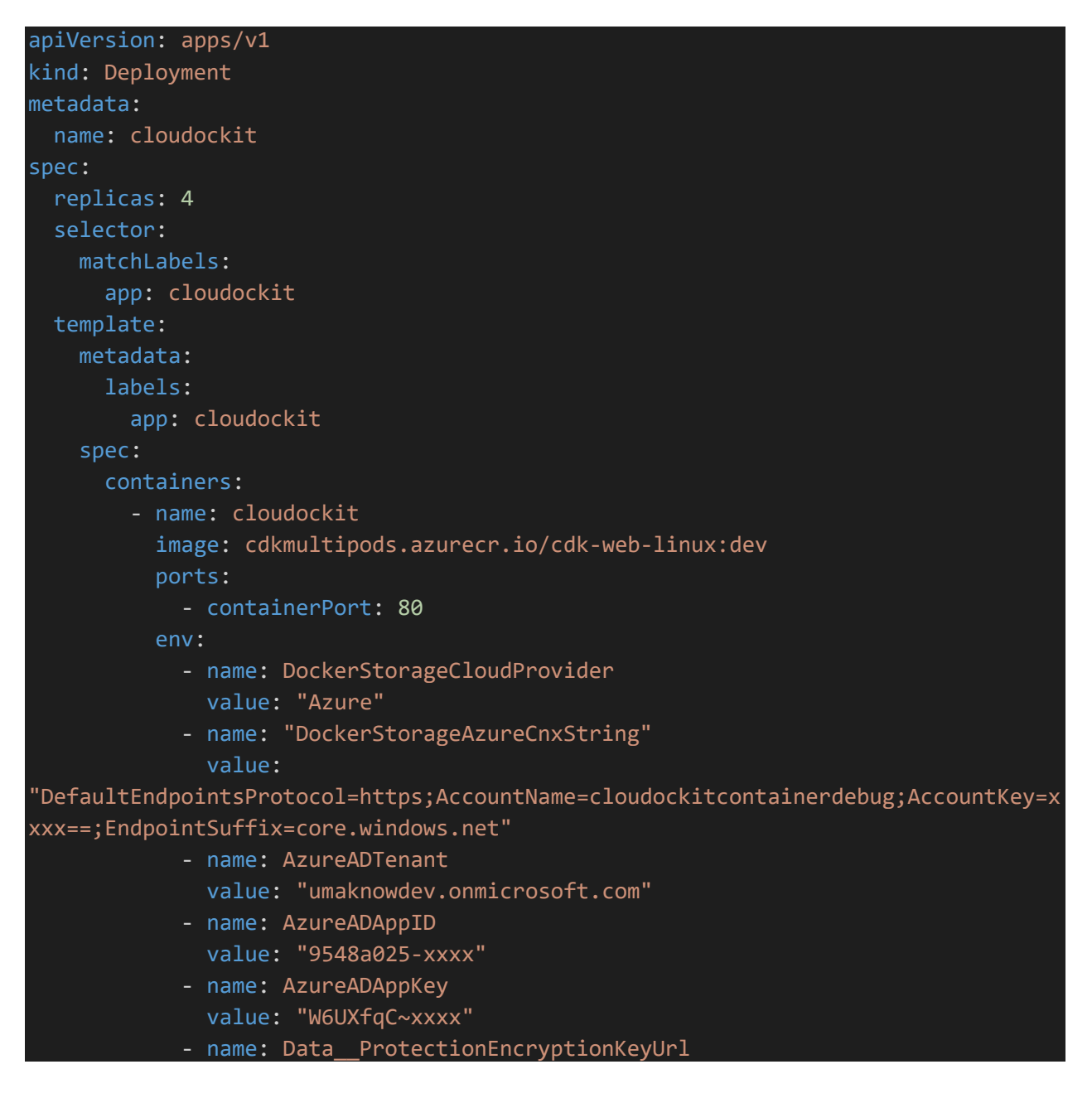

```
value:
"https://cdkcontainerkeyvault.vault.azure.net/keys/dataprotection"
            - name: DataProtection__VaultClientId
              value: "760fb9xxxx"
            - name: DataProtection__VaultSecret
             value: "VSF7xxxx"
            - name: CacheSettings UseRedis
             value: "true"
            - name: ConnectionStrings__Redis
'cdkmultipods.redis.cache.windows.net:6380,password=xxxxk9g=,ssl=True,abortConnec
t=False"
            - name: APPINSIGHTS_INSTRUMENTATIONKEY
             value: "c07069xxxx"
            - name: TriggerDeployCount
apiVersion: v1
kind: Service
metadata:
 name: cloudockit
spec:
  type: ClusterIP
 ports:
   - port: 80
  selector:
   app: cloudockit
```

# Annex – Troubleshooting

Here are resolutions to common cases and how you can help find errors in Cloudockit Container.

- If you activate Cloudockit Container Web UI and noticed that in the upper right corner you have a Welcome message without your name, please check the AAD Credentials in the settings file
- If you are using Private endpoint for your App Service and Storage, please ensure that you activate vNET integration so that the App Service can communicate with the Storage Account
- You can specify an environment variable in your container named AppInsightKey that contains an Azure App Insight Instrumentation key so that you can see the logs.
- You can use the -logs.txt file in the storage that you have specified to see what is happening during document generation.
- If you get an error when the document generation starts, please ensure that you have Write privileges to your storage account
- If you see the message that the document generation is starting but do not see any progress, please verify that you have a CORS rule for GET Verb and origin that is your Cloudockit container website (should be done automatically).
- If you get an exception when starting the container that says "APPCMD failed with error code 87", check that the variables that you are providing do not contain quotes.